As a first step to integrate OASP4J with **PostGres 9.5.4**, **PostGres 9.5.4** has to be installed. Following are the snapshots of the configuration chosen during various stages of installation .

**Note :** One can ignore the following section if they are well versed with installation procedure of **PostGres 9.5.4** 

#### PostGres 9.5.4 Installation and Configuration :

 Download PostGres 9.5.4 for Windows 64 bit Operating System from <u>http://www.enterprisedb.com/products-services-training/pgdownload#windows</u>. Screenshot of the download page below.

|        | Products                           | Download PostgreSQL                                                                                                    |         |
|--------|------------------------------------|----------------------------------------------------------------------------------------------------|---------|
|        | Subscriptions                      |                                                                                                    |         |
|        | Advanced Server®                   | Please Note: Cookies should be enabled for the download process to function correctly Installer upmion Version 0.6.0 (Decelers file for suptements interacted in using DL/Dectloss or DL/Tell |         |
|        | PostgreSQL<br>Overview             |                                                                                                    |         |
|        | Download<br>PostgreSQL             |                                                                                                    |         |
|        | Postgres Plus<br>Cloud Database    | Installer version Version 9.5.4 [Readme file for customers interested in using PUPert, PUPython or PUTcl]                                                                                     |         |
|        | EnterpriseDB<br>Tools              | 🗴 Limux x86-52 Δ Limux x86-64 耀 Win x86-52 🎥 Win x86-54 📫 Mac OS Χ                                                                                                    |         |
| S D I  | Postgres<br>Enterprise<br>Manager  | Installer version 9.4.9 [Readme file for customers interested in using PUPerl, PUPython or PUTc]                                                                                              | ials    |
| Contac | xDB Replication -<br>Multi Master  | 🗴 Linux x86-52 🛕 Linux x86-64 耀 Win x86-52 🦧 Win x86-64 🏨 Mac O S X                                                                                                    | Free Tr |
|        | xDB Replication -<br>Single Master | Installer version Version 9.3.14                                                                                                    | Ť       |
|        | EDB Fallover<br>Manager            | 🗴 Limux x86-32 🛕 Limux x86-64 🎥 Win x86-32 🧗 Win x86-64 🙀 Mac OS Χ                                                                                                    |         |
|        | EDB Backup and<br>Recovery Tool    | Institute varios Manton 0.2.19                                                                                                    |         |
|        | EDB SQL/Protect                    | Installer Version 3.2.10                                                                                                    |         |
|        | EDB Migration<br>Toolkit           | 🗴 Linux x86-52 🛕 Linux x86-64 🧗 Win x86-52 🧗 Win x86-64 🎉 Mac OS X                                                                                                    |         |
|        | EDB Update<br>Monitor              | Installer version Version 9.1.23                                                                                                    |         |
|        | Licensing                          |                                                                                                    |         |
|        | Services                           | Δ Linux x86-32 Δ Linux x86-64 📲 Win x86-52 📲 Win x86-64 🗳 Mac OS X                                                                                                    |         |
|        | Training                           |                                                                                                    |         |
|        | Solutions                          |                                                                                                    |         |
|        | Success Stories                    |                                                                                                    |         |

• Once installable for **PostGres6.5.4** is downloaded , click on the installable for the installation process to start. In the screenshot below , installable is present at the end of the list . Please click on it for the installation to start

| Data (D:) ► softwares ► postgresql ► 9.5.4 ► |                    |             |            | <b>▼</b> 4 <sub>7</sub> |
|----------------------------------------------|--------------------|-------------|------------|-------------------------|
| ary ▼ Share with ▼ New folder                |                    |             |            |                         |
| Name                                         | Date modified      | Туре        | Size       |                         |
| 🐌 postgresql-9.5.4                           | 9/16/2016 12:47 PM | File folder |            |                         |
| postgresqI-9.5.4                             | 8/9/2016 2:17 AM   | tar Archive | 115,300 KB |                         |
| 🛄 postgresql-9.5.4.tar                       | 9/16/2016 12:46 PM | gz Archive  | 23,575 KB  |                         |
| postgresql-9.5.4-1-windows-x64               | 9/19/2016 10:54 A  | Application | 62,445 KB  |                         |
|                                              |                    |             |            |                         |
|                                              |                    |             |            |                         |
|                                              |                    |             |            |                         |
|                                              |                    |             |            |                         |
|                                              |                    |             |            |                         |
|                                              |                    |             |            |                         |
|                                              |                    |             |            |                         |
|                                              |                    |             |            |                         |

• In the screen that is displayed below , click on the 'Next' button

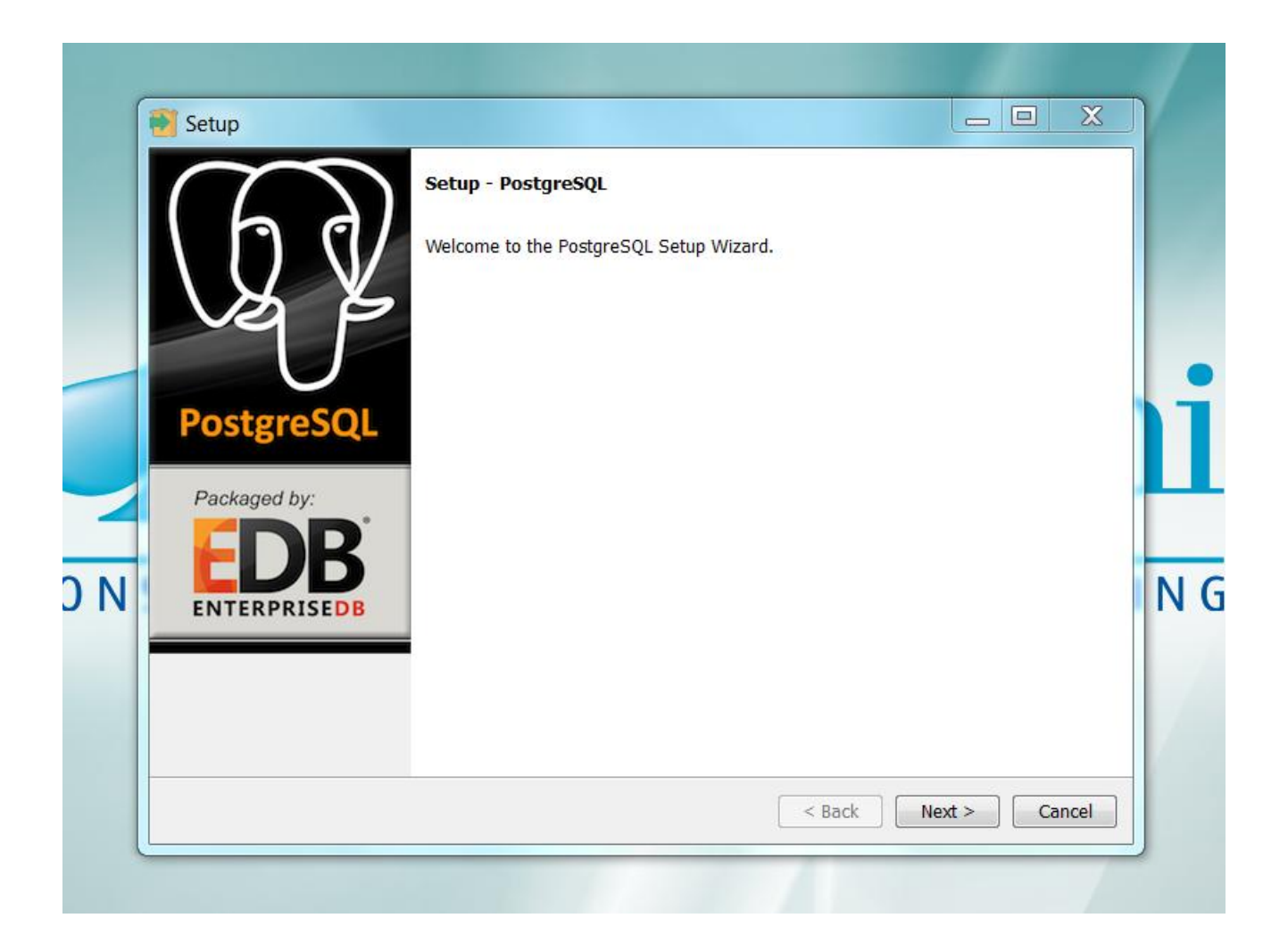

• In the screen that is displayed below, select the installation directory and click on 'Next' button.

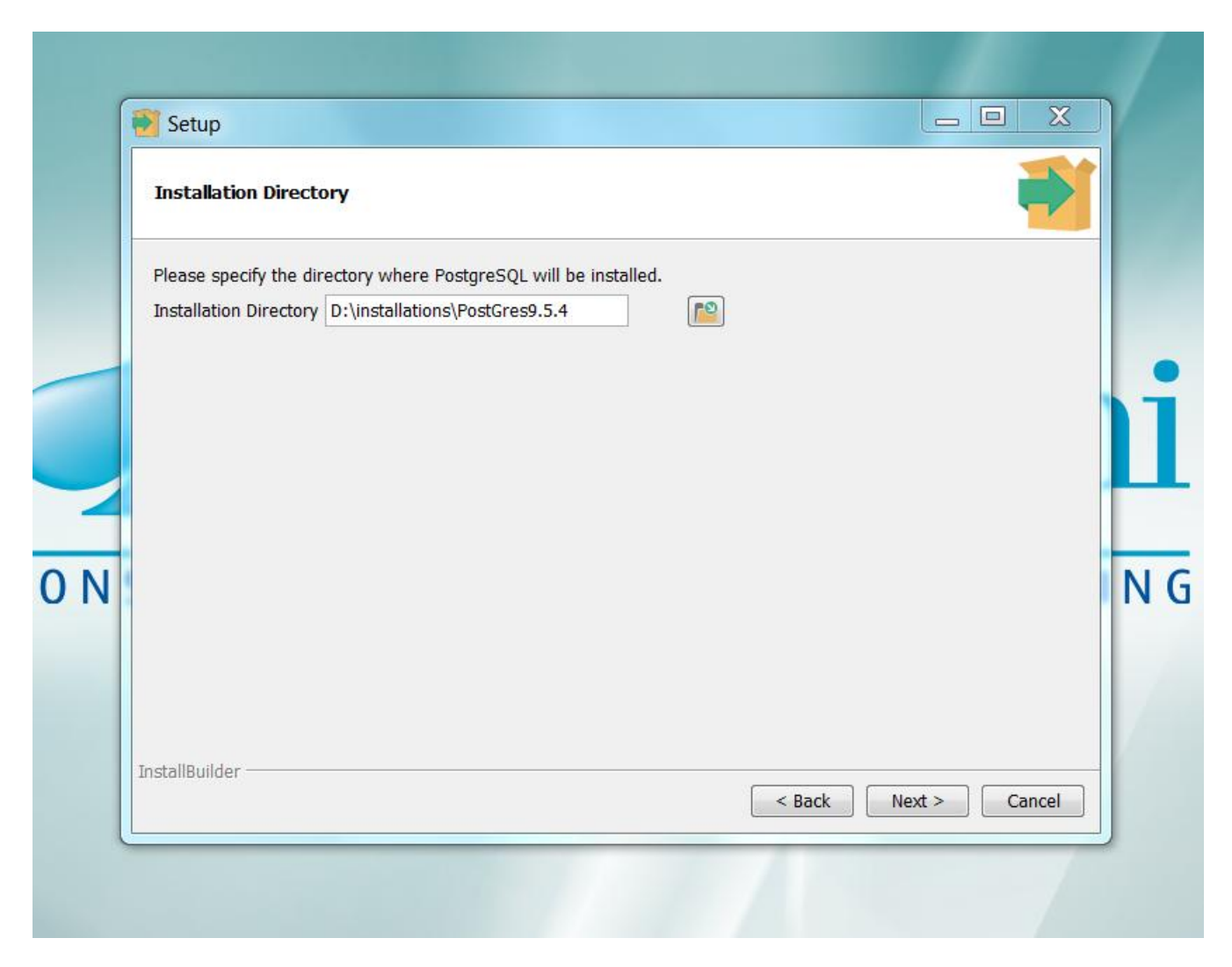

• In the screen that is displayed below, select the data directory and click on 'Next' button.

| Data Directory                    |                          |      |      |
|-----------------------------------|--------------------------|------|------|
| Please select a directory under v | hich to store your data. | 37 N |      |
| Data Directory D:\installations\P | ostGres9.5.4\data        |      |      |
|                                   |                          |      |      |
|                                   |                          |      |      |
|                                   |                          |      |      |
|                                   |                          |      |      |
|                                   |                          |      |      |
|                                   |                          |      |      |
|                                   |                          |      |      |
| nstallBuilder                     |                          |      | <br> |

• In the screen that is displayed below, enter the password for **PostGres** and click on 'Next' button.

| 1     | Setup                                                                                     |                                       | 1 |
|-------|-------------------------------------------------------------------------------------------|---------------------------------------|---|
|       | Password                                                                                  | <b>*</b>                              |   |
|       | Please provide a password for the database superuser (postgres). Password Retype password |                                       |   |
| : 0 N |                                                                                           |                                       | N |
|       | InstallBuilder                                                                            | <pre>&lt; Back Next &gt; Cancel</pre> |   |
|       |                                                                                           |                                       |   |

• In the screen that is displayed below, enter the port for **PostGres** and click on 'Next' button.

| Port                                  |                        |                      |  |
|---------------------------------------|------------------------|----------------------|--|
| Please select the port number the ser | rver should listen on. |                      |  |
| Port 5432                             |                        |                      |  |
|                                       |                        |                      |  |
|                                       |                        |                      |  |
|                                       |                        |                      |  |
|                                       |                        |                      |  |
|                                       |                        |                      |  |
|                                       |                        |                      |  |
|                                       |                        |                      |  |
|                                       |                        |                      |  |
| InstallBuilder                        |                        |                      |  |
|                                       |                        | < Back Next > Cancel |  |

• In the screen that is displayed below, please select the Locale and click on 'Next' button.

| Advanced Options                               |             |  |
|------------------------------------------------|-------------|--|
| Select the locale to be used by the new databa | se cluster. |  |
| Locale English, United States                  |             |  |
|                                                |             |  |
|                                                |             |  |
|                                                |             |  |
|                                                |             |  |
|                                                |             |  |
|                                                |             |  |
|                                                |             |  |
| InstallBuilder                                 |             |  |

• In the screen that is displayed below, you can select the check box for launching the **Stack Builder** if needed.

| (   |                                                                                                    |                     | X    | View |
|-----|----------------------------------------------------------------------------------------------------|---------------------|------|------|
| ) N | Completing the PostgreSQL Setup Wizard<br>Setup has finished installing PostgreSQL on your computer.<br>Launch Stack Builder at exit?<br>Stack Builder may be used to download and install additional<br>drivers and applications to complement your PostgreSQL insta | tools,<br>allation. |      | N (  |
|     | Sack Finis                                                                                                    | sh Car              | ncel |      |

# **DBIntegration – Disabling PostGres 9.5.4 and enabling h2 Database**

 Comment column annotation for 'user' attribute in oasp4j-jpaenvers/src/main/java/io/oasp/module/jpa/dataaccess/api/AdvancedRevisionEntity.java. Below is the commented code for reference

```
/** @see #getUser() */
/** Remove the following line completely (Column Annotation) in case of
database other than PostGres */
//Column(name = "`user`")
```

private String user;

• Comment **Type** annotation for 'data' attribute in oasp4j-samplecore/src/main/java/io/oasp/gastronomy/restaurant/general/dataacess/api/BinaryObjectEnti ty.java

```
//@Type(type = "org.hibernate.type.BinaryType")
public Blob getData() {
```

• Comment the dependency for **PostGres 9.5.4** jdbc driver in oasp4j-sample-core/pom.xml. Commented code below

- Rename file V0001\_\_R001\_Create\_schema\_pg.sql in oasp4j-samplecore/src/main/resources/db/migration/postgre to V0001\_\_R001\_Create\_schema\_pg.sql.pg
- Rename file V0002\_\_R001\_Master\_data\_pg.sql in oasp4j-samplecore/src/main/resources/db/migration/ postgre to V0002\_\_R001\_Master\_data\_pg.sql.pg
- Rename file V0003\_\_R001\_Add\_blob\_table\_and\_data\_pg.sql in oasp4j-samplecore/src/main/resources/db/migration/postgre to V0003\_\_R001\_Add\_blob\_table\_and\_data\_pg.sql.pg
- Rename file V0004\_\_R001\_Add\_batch\_tables\_pg.sql in oasp4j-samplecore/src/main/resources/db/migration/postgre to V0004\_\_R001\_Add\_batch\_tables\_pg.sql.pg
- Uncomment the spring active profile **h2mem** and comment the spring active profile **postgre** in oasp4j-sample-core/src/main/resources/application.properties
- Uncomment the line that has spring active profile **junit** and comment the line has spring active profiles **junit** and **postgre** separated by comma in the file oasp4j-sample-core/src/test/resources/config/application.properties
- Rename file V9001\_1\_\_Delete\_data\_pg.sql in oasp4j-sample-core/src/ test/resources/AllTests/setup/db to V9001\_1\_\_Delete\_data\_pg.sql.pg
- Rename file V9901\_1\_\_Import\_data\_pg.sql in oasp4j-sample-core/src/ test/resources/ BillExportJobTest/setup/db to V9901\_1\_\_Import\_data\_pg.sql.pg
- Rename file V0001\_\_R001\_Create\_schema\_pg.sql in oasp4j-sample-core/src/ test/resources/db/tablemanagement to V0001\_\_R001\_Create\_schema\_pg.sql.pg
- Rename V0002\_\_\_R001\_Master\_data\_pg.sql in oasp4j-sample-core/src/ test/resources/db/tablemanagement to V0002\_\_\_R001\_Master\_data\_pg.sql.pg

### **DBIntegration – Enabling PostGres 9.5.4 and disabling h2 Database**

• UnComment column annotation for 'user' attribute in oasp4j-jpaenvers/src/main/java/io/oasp/module/jpa/dataaccess/api/AdvancedRevisionEntity.java. Below is the uncommented code for reference

```
/** @see #getUser() */
/** Comment the following line completely (Column Annotation) in case of database
other than PostGres 9.5.4 */
Column(name = "`user`")
```

private String user;

• UnComment **Type** annotation for 'data' attribute in oasp4j-samplecore/src/main/java/io/oasp/gastronomy/restaurant/general/dataacess/api/BinaryObjectEnti ty.java

```
@Type(type = "org.hibernate.type.BinaryType")
public Blob getData() {
```

• Uncomment the dependency for **PostGres 9.5.4** jdbc driver in oasp4j-sample-core/pom.xml. Dependency for **PostGres 9.5.4** below

- In the file oasp4j-sample-core/src/main/resources/config/**application-postgre**.properties, please change the value of property 'spring.datasource.url'. Hostname, port and databaseName has to be changed accordingly. Change the values of the properties 'spring.datasource.username' and 'spring.datasource.password' as well accordingly.
- Rename file V0001\_\_R001\_Create\_schema\_pg.sql.pg in oasp4j-samplecore/src/main/resources/db/migration/postgre to V0001\_\_R001\_Create\_schema\_pg.sql
- Rename file V0002\_\_R001\_Master\_data\_pg.sql.pg in oasp4j-sample-core/src/main/resources/db/migration/postgre to V0002\_\_R001\_Master\_data\_pg.sql
- Rename file V0003\_\_R001\_Add\_blob\_table\_and\_data\_pg.sql.pg in oasp4j-sample-core/src/main/resources/db/migration/postgre to V0003\_\_R001\_Add\_blob\_table\_and\_data\_pg.sql
- Rename file V0004\_\_R001\_Add\_batch\_tables\_pg.sql.pg

in oasp4j-sample-core/src/main/resources/db/migration/postgre to V0004\_\_R001\_Add\_batch\_tables\_pg.sql

- Comment the spring active profile **h2mem** and Uncomment the spring active profile **postgre** in oasp4j-sample-core/src/main/resources/application.properties
- Rename file V9001\_1\_\_Delete\_data.sql in oasp4j-sample-core/src/ test/resources/AllTests/setup/db/ to V9001\_1\_\_Delete\_data.sql.h2
- Rename file V9901\_1\_\_Import\_data.sql in oasp4j-sample-core/src/ test/resources/ BillExportJobTest/setup/db to V9901\_1\_\_Import\_data.sql.h2
- Rename file V0001\_\_R001\_Create\_schema.sql in oasp4j-sample-core/src/ test/resources/db/tablemanagement to V0001\_\_R001\_Create\_schema.sql.h2
- Rename V0002\_\_R001\_Master\_data.sql in oasp4j-sample-core/src/ test/resources/db/tablemanagement to V0002\_\_R001\_Master\_data.sql.h2

After following above instructions, make sure JUNITs are successful by running the command '**mvn clean install**' for oasp4j project.

#### **Running sample application with Angular JS Client:**

• Follow steps mentioned in <a href="https://github.com/oasp/oasp4js/wiki/tutorial-jspacking-angular-client">https://github.com/oasp/oasp4js/wiki/tutorial-jspacking-angular-client</a> .

## **Running sample application with Sencha Client:**

• Follow steps mentioned in <u>https://github.com/devonfw/devon/wiki/getting-started-deployment-on-tomcat</u>.